## **Placing a Voucher on Approval Hold**

## Core-

All vouchers (except those created by the one-time voucher interface process) require approval. Only vouchers with a match status of õMatchedö or "No Match Requiredö and a Budget Check status of õNot Checkedö are routed for approval. Only one level of approval is required.

Vouchers requiring approval display on an approverøs worklist. Though a single voucher is routed to multiple approvers, only one approver is required to approve a voucher. Once a voucher has been approved, it no longer displays on the approvers' worklists. Approvers do not receive email notifications that vouchers are waiting their approval.

Approvers must add a comment when placing a voucher On Hold. The voucher will remain on the approversø worklists until the voucher is approved.

In this example an approver reviews and places a voucher On Hold. The voucher processer reviews the approval status of the voucher. Then the approver approves the voucher.

## Procedure

Navigation: Worklist > Worklist

|                   |            |                         |                    |          | a Ne                                                                                                    | w Window 🧯                                    | 🕖 Help 🛛 📝 Personaliz | te Page 🛛 📰 htt |
|-------------------|------------|-------------------------|--------------------|----------|----------------------------------------------------------------------------------------------------|-----------------------------------------------|-----------------------|-----------------|
| Norklist for Cote | K: DEP-Co  | ote Kathleen            |                    |          |                                                                                                    |                                               |                       |                 |
| etail View        |            |                         | Work List Filters: |          | ~                                                                                                    | 🚮 Feed 👻                                      |                       |                 |
| Vorklist          |            |                         |                    |          |                                                                                                    | Personalize   Find                            | View All   🗖   🛗 Firs | t 🗹 1-3 of 3 🖸  |
| rom               | Date From  | Work Item               | Worked By Activity | Priority | Link                                                                                                    |                                               |                       |                 |
| EP-Cote Kathleen  | 01/24/2013 | Transaction<br>Approved | Approval Workflow  | 3-Low    | <ul> <li>Credit Invoice, 625, Cri<br/>Approval, 1909-01-01,<br/>BUSINESS UNIT:DEP<br/>INVOICE:ST37756 RD</li> </ul> | edit Invoice<br>N. 0.<br><u>M1</u><br>C:A.0.A | Mark Worked           | Reassign        |
| EP-Griffin Andrea | 01/14/2013 | Approval Routing        | Approval Workflow  | 3-Low    | VoucherApproval. 593,<br>2012-01-03, N. 0,<br>BUSINESS UNIT:DEP<br>VOUCHER ID:001218<br>RDC:RA.0.A                  | <u>STATE,</u><br><u>M1</u><br>34              | Mark Worked           | Reassign        |
| EP-Griffin Andrea | 01/14/2013 | Approval Routing        | Approval Workflow  | 3-Low    | VoucherApproval, 594,<br>2012-01-03, N, 0,<br>BUSINESS UNIT:DEP<br>VOUCHER ID:001218<br>RDC:RA.0.4                  | <u>STATE.</u><br><u>M1</u><br>35              | Mark Worked           | Reassign        |
|                   |            |                         |                    |          |                                                                                                    |                                               |                       |                 |
| Refresh           |            |                         |                    |          |                                                                                                    |                                               |                       |                 |
| Refresh           |            |                         |                    |          |                                                                                                    |                                               |                       |                 |
| Refresh           |            |                         |                    |          |                                                                                                    |                                               |                       |                 |

| Step | Action                                                                                                    |
|------|----------------------------------------------------------------------------------------------------|
| 1.   | The <b>Worklist</b> displays vouchers that require approval. Use the links in the <b>Links</b> column to navigate to the voucher <b>Approval</b> page. |
|      | Once a voucher has been approved, it will no longer display on the Worklist.                                                                           |
|      | Vouchers that are placed on Hold or Denied remain on the Worklist until they have been approved,                                                       |
|      | Click the VoucherApproval, 593, STATE, 2012-01-03, N, 0,<br>BUSINESS_UNIT:DEPM link.                                                                   |

| Eavorites | Main Menu         | Morklist Mor      | dict        |               |                 |                         | Home        | Worklist | Add to Favorites | Sign ou |
|-----------|-------------------|-------------------|-------------|---------------|-----------------|-------------------------|-------------|----------|------------------|---------|
| avonces   |                   |                   | abe         |               |                 |                         | Now Window  |          | Persenaliza Rago | b#o     |
| Approva   | Line Inform       | mation Charge In  | formation   |               |                 | R-                      | INEW WINDOW | () Help  | Personalize Fage | an unb  |
| Pueinos   | e Unit            | DEPNI             |             | Invoice Numbe |                 | 103556                  |             |          |                  |         |
| Veneber   | is unit.          | DEPMI             |             | Mender        |                 |                         | DO INO      |          |                  |         |
| vouche    | D-4               | 00121034          |             | venuor.       |                 | ELECTRICAL WHOLESALE    | No INC      |          |                  |         |
| Invoice   | Date:             | 01/14/2013        |             | ID: 000001003 |                 | 0000010033              |             |          |                  |         |
| Vouche    | r Details         |                   |             |               |                 |                         |             |          |                  |         |
| Transa    | ction Currency:   | USD               |             | Terms:        |                 | Due Immediately - No [  | Discount    |          |                  |         |
| Total:    |                   | 20.00             |             | Approval St   | atus:           | Pending                 |             |          |                  |         |
| Misc Ar   | nt:               | 0.00              |             |               |                 |                         |             |          |                  |         |
| Freight   |                   | 0.00              |             | Added By:     |                 | GriffinA                |             |          |                  |         |
| Sales T   | ax:               | 0.00              |             |               |                 | DEP-Griffin Andrea      |             |          |                  |         |
| Use Tax   | K:                | 0.00              |             |               |                 | Attachments (0)         |             |          |                  |         |
| Linteret  |                   | 0.00              |             |               |                 |                         |             |          |                  |         |
| Details   | Demit             |                   | Cabaduladés | Persona       | lize   Find   V | iew All 🚰 🕺 First 🗹 1 o | f 1 🖸 Last  |          |                  |         |
| SetID     | Vendor            | Remitting Address | Pay         | Amount        | Currency        | Name 1                  |             |          |                  |         |
| STATE     | 0000010033        | Remitting Address | 01/14/2013  | 20.00         | USD             | ELECTRICAL WHOLE        | SALERS IN   |          |                  |         |
| <         |                   |                   |             |               |                 |                         | >           |          |                  |         |
| vouc      | HER APPR          | OVAL              |             |               |                 |                         |             |          |                  |         |
|           |                   |                   |             | ED ID-0012193 | Pondin          | Start                   |             |          |                  |         |
|           | BUSINE            | 33_UNIT-DEF       |             | EK_ID=0012185 | +.Fenuin        | Path                    |             |          |                  |         |
| De        | efault path for V | ouchers           |             |               |                 |                         |             |          |                  |         |
|           | Multiple /        | Approvers         |             |               |                 |                         |             |          |                  |         |
|           | voucher a         | approver          |             |               |                 |                         |             |          |                  |         |
|           |                   |                   |             |               |                 |                         | 17          |          |                  |         |
|           |                   |                   |             |               |                 |                         | 22          |          |                  |         |
|           |                   |                   |             |               |                 |                         |             |          |                  |         |
| _         |                   |                   |             |               |                 |                         |             |          |                  |         |
| 0         | tionalt           | Approve           | Depu        | Duchhook      | Add Cou         | mmonte Hold             |             |          |                  |         |

| Step | Action                                                                     |
|------|----------------------------------------------------------------------------|
| 2.   | Click the Line Information tab to review line information for the voucher. |
|      | Line Information                                                           |

|                                                 | •                   |          |                     |          |                       | New Window   | (7) Help | Personalize Page | . Di h |
|-------------------------------------------------|---------------------|----------|---------------------|----------|-----------------------|--------------|----------|------------------|--------|
| proval Line Inform                              | nation Charge Infor | mation   |                     |          |                       | E-How Hindow | () Holp  | E reissnans rage |        |
| ısiness Unit:                                   | DEPM1               |          | Invoice Nun         | nber:    | 123556                |              |          |                  |        |
| oucher:                                         | 00121834            |          | Vendor:             |          | ELECTRICAL WHOLE      | SALERS INC   |          |                  |        |
| voice Date:                                     | 01/14/2013          |          | ID:                 |          | 0000010033            |              |          |                  |        |
| ne Number From                                  | 1 To                | 1 Of     | 1                   | Fetch    |                       |              |          |                  |        |
| ine Detail                                      |                     | Persor   | nalize   Find   Vie | w Al 🛃 🔛 | First I 1 of 1 I Last |              |          |                  |        |
| ne Description                                  |                     | Quantity |                     |          | Merchandise Amt       |              |          |                  |        |
|                                                 |                     | 0.0000   |                     |          | 20.00                 |              |          |                  |        |
|                                                 |                     |          |                     |          |                       |              |          |                  |        |
| • Return to Search )                            | Notify              |          |                     |          |                       |              |          |                  |        |
| Return to Search)                               | 2 Notify            |          |                     |          |                       |              |          |                  |        |
| Return to Search) [[<br>roval   Line Informatio | Notify              |          |                     |          |                       |              |          |                  |        |
| Return to Search (                              | 2 Notify            |          |                     |          |                       |              |          |                  |        |

| Step | Action                                                                               |
|------|--------------------------------------------------------------------------------------|
| 3.   | Click the Charge Information tab to review distribution information for the voucher. |

| Favoritos Main Mon     | u s Morklitt s Morklitt    |           |            |             |                    |            | Home              | Worklist      | Add to Favorites   | Sign out |
|------------------------|----------------------------|-----------|------------|-------------|--------------------|------------|-------------------|---------------|--------------------|----------|
| ravoinces Main Men     |                            |           |            |             |                    |            | The second second |               |                    |          |
| Approval Line In       | formation Charge Inform    | nation    |            |             |                    |            | Re New Wind       | ow U Help     | 💌 Personalize Page | sa unb   |
| Business Unit:         | DEPM1                      |           | Invoice    | Number:     | 123556             |            |                   |               |                    |          |
| Voucher:               | 00121834                   |           | Vendor     | :           | ELECTRI            | CAL WHOLES | ALERS INC         |               |                    |          |
| Invoice Date:          | 01/14/2013                 |           | ID:        |             | 00000100           | 133        |                   |               |                    |          |
| Line Number From       | 1 To                       | 1 (       | Df 1       | Feto        | h                  |            |                   |               |                    |          |
| Details                |                            |           |            |             |                    | Find       | View All First    | 🛾 1 of 1 🖸 La | st                 |          |
|                        |                            |           |            |             |                    |            |                   |               |                    |          |
| Voucher Line:          | 1                          |           | Qua        | ntity:      | 0.0000             |            |                   |               |                    |          |
| Description:           |                            |           | Men        | chandise An | nt: 20.00          |            |                   |               |                    |          |
| Accounting Charg       | ge Information             |           |            |             | Personalize   Find | View All   | First 🗹 -         | 1 of 1 🖸 Last |                    |          |
|                        | Merchandise Amt GL Unit    | Fund Code | Department | Special ID  | Program Code       | Account    | ChartField 1      | ChartField 2  |                    |          |
|                        | 20.00 STATE                | 11000     | DEP39165   | 10020       | 00000              | 54050      |                   |               |                    |          |
| <                      |                            |           |            |             |                    |            |                   | >             |                    |          |
|                        |                            |           |            |             |                    |            |                   |               |                    |          |
| Deturn to Connet       | <b>1</b>                   |           |            |             |                    |            |                   |               |                    |          |
| QC Return to Search    | - Nouly                    |           |            |             |                    |            |                   |               |                    |          |
| Approval   Line Inform | ation   Charge Information |           |            |             |                    |            |                   |               |                    |          |
|                        |                            |           |            |             |                    |            |                   |               |                    |          |
|                        |                            |           |            |             |                    |            |                   |               |                    |          |
|                        |                            |           |            |             |                    |            |                   |               |                    |          |
|                        |                            |           |            |             |                    |            |                   |               |                    |          |
|                        |                            |           |            |             |                    |            |                   |               |                    |          |
|                        |                            |           |            |             |                    |            |                   |               |                    |          |
|                        |                            |           |            |             |                    |            |                   |               |                    |          |

| Step | Action                                                            |
|------|-------------------------------------------------------------------|
| 4.   | Click the scrollbar to move to the right of the GL Chart section. |

| ORACLE                    |                    |                |                  |                       |             |               |            |                  |        |
|---------------------------|--------------------|----------------|------------------|-----------------------|-------------|---------------|------------|------------------|--------|
| avorites Main Menu >      | Worklist > Worklis | t              |                  |                       |             | Home          | Worklist   | Add to Favorites | Sign i |
| • •                       | *                  |                |                  |                       | 2           | New Window    | Help       | Personalize Page | 🖬 http |
| Approval Line Informa     | tion Charge Infor  | mation         |                  |                       |             |               |            | _                |        |
| Business Unit:            | DEPM1              | Ir             | nvoice Number:   | 123556                |             |               |            |                  |        |
| /oucher:                  | 00121834           | v              | /endor:          | ELECTRICAL V          | VHOLESALE   | RS INC        |            |                  |        |
| Invoice Date:             | 01/14/2013         | 10             | D:               | 0000010033            |             |               |            |                  |        |
| Line Number From          | 1 То               | 1 Of           | 1 Fetch          |                       |             |               |            |                  |        |
| Details                   |                    |                |                  |                       | Find   View | All First 🚺 1 | of 1 🖸 Las | st               |        |
|                           |                    |                |                  |                       |             |               |            |                  |        |
| Voucher Line:             | 1                  |                | Quantity:        | 0.0000                |             |               |            |                  |        |
| Description:              |                    |                | Merchandise Amt: | 20.00                 |             |               |            |                  |        |
| Accounting Charge Info    | ormation           |                | Pers             | onalize   Find   Viev | w All 🗖 I   | First 🚺 1 of  | 1 🖸 Last   |                  |        |
| GL Chart                  |                    |                |                  |                       |             |               |            |                  |        |
| 12 Budget Reference       | PC Business Unit   | Project        | Activity         | Source Type           | Category    | Subcategory   |            |                  |        |
| 2013                      | NONPC              | DEP_NONPROJECT |                  |                       |             |               |            |                  |        |
| <                         |                    |                |                  |                       |             |               |            |                  |        |
|                           |                    |                |                  |                       |             |               |            |                  |        |
|                           |                    |                |                  |                       |             |               |            |                  |        |
| Return to Search          | Notify             |                |                  |                       |             |               |            |                  |        |
| proval   Line Information | Charge Information |                |                  |                       |             |               |            |                  |        |
|                           |                    |                |                  |                       |             |               |            |                  |        |
|                           |                    |                |                  |                       |             |               |            |                  |        |
|                           |                    |                |                  |                       |             |               |            |                  |        |
|                           |                    |                |                  |                       |             |               |            |                  |        |
|                           |                    |                |                  |                       |             |               |            |                  |        |
|                           |                    |                |                  |                       |             |               |            |                  |        |
|                           |                    |                |                  |                       |             |               |            |                  |        |

| Step | Action                  |
|------|-------------------------|
| 5.   | Click the Approval tab. |

| OR/            | ACLE.             |                          |                     |                         |                     |                         |            |           |                  |             |
|----------------|-------------------|--------------------------|---------------------|-------------------------|---------------------|-------------------------|------------|-----------|------------------|-------------|
| Favorites      | Main Menu >       | Worklist > Work          | list                |                         |                     |                         | Tionio 1   | TTOT MADE |                  | 1 orgin out |
| · ·            |                   | •                        |                     |                         |                     |                         | New Window | (2) Help  | Personalize Page | http        |
| Approva        | Line Inform       | nation <u>Charge Inf</u> | ormation            |                         |                     | -                       |            |           |                  |             |
|                |                   |                          |                     |                         |                     |                         |            |           |                  |             |
| Busines        | s Unit:           | DEPM1                    |                     | Invoice Numbe           | r:                  | 123556                  |            |           |                  |             |
| Vouche         | r:                | 00121834                 |                     | Vendor:                 |                     | ELECTRICAL WHOLESALEI   | RS INC     |           |                  |             |
| Invoice        | Date:             | 01/14/2013               |                     | ID:                     |                     | 0000010022              |            |           |                  |             |
|                |                   |                          |                     | 10.                     |                     | 0000010033              |            |           |                  |             |
| Vouche         | er Details        |                          |                     |                         |                     |                         |            |           |                  |             |
| Transa         | ction Currency:   | USD                      |                     | Terms:                  |                     | Due Immediately - No D  | iscount    |           |                  |             |
| Total:         |                   | 20.00                    |                     | Approval St             | atus:               | Pending                 |            |           |                  |             |
| Misc Ar        | mt:               | 0.00                     |                     |                         |                     | -                       |            |           |                  |             |
| Freight:       |                   | 0.00                     |                     | Added By:               |                     | GriffinA                |            |           |                  |             |
| Sales T        | ax:               | 0.00                     |                     |                         |                     | DEP-Griffin Andrea      |            |           |                  |             |
| Use Ta:        | х:                | 0.00                     |                     |                         |                     | Attachments (0)         |            |           |                  |             |
| Entered        | I VAT:            | 0.00                     |                     |                         |                     |                         |            |           |                  |             |
| Details        |                   |                          |                     | Persona                 | lize   Eind   Vi    | ew All 🗖 🎽 First 🗹 1 of | 1 D Last   |           |                  |             |
| Remit<br>SetID | Remit<br>Vendor   | Remitting Address        | Scheduled to<br>Pay | Gross Payment<br>Amount | Payment<br>Currency | Name 1                  |            |           |                  |             |
| STATE          | 0000010033        | Remitting Address        | 01/14/2013          | 20.00                   | USD                 | ELECTRICAL WHOLES       | SALERS IN  |           |                  |             |
| <              |                   |                          |                     |                         |                     |                         | >          |           |                  |             |
| VOUC           | HER APPR          | OVAL                     |                     |                         |                     |                         |            |           |                  |             |
|                | BUSINE            | SS_UNIT=DEP              | M1, VOUCH           | ER_ID=00121834          | 4:Pendin            | g HNew                  |            |           |                  |             |
| D              |                   | -                        |                     |                         |                     | Path Path               |            |           |                  |             |
| De             | erault path for v | ouchers                  |                     |                         |                     |                         |            |           |                  |             |
|                | Multiple /        | Approvers                |                     |                         |                     |                         |            |           |                  |             |
|                | voucher a         | pprover                  |                     |                         |                     |                         |            |           |                  |             |
|                |                   |                          |                     |                         |                     |                         |            |           |                  |             |
|                |                   |                          |                     |                         |                     |                         | 2          |           |                  |             |
|                |                   |                          |                     |                         |                     |                         |            |           |                  |             |
|                |                   |                          |                     |                         |                     |                         |            |           |                  |             |
|                | timet             | Approve                  | Denv                | Duphhask                | Add Cor             | Hold                    |            |           |                  | ~           |

| Step | Action                                                 |
|------|--------------------------------------------------------|
| 6.   | Click the scrollbar to move to the bottom of the page. |

|                |                  | Marklitt > Mark   | diet                |                         |                      | Home                          | Worklist | Add to Favorites | Sign ( |
|----------------|------------------|-------------------|---------------------|-------------------------|----------------------|-------------------------------|----------|------------------|--------|
| Invoice D      | late:            | 01/14/2013        | usc                 | ID:                     | 0000                 | 010022                        |          |                  |        |
| Voucher        | Details          |                   |                     | 101                     |                      |                               |          |                  |        |
| Transac        | tion Currency:   | LISD              |                     | Terms:                  | r                    | Que Immediately - No Discount | 1        |                  |        |
| Total:         |                  | 20.00             |                     |                         |                      |                               |          |                  |        |
| Misc Am        | it:              | 0.00              |                     | Approval S              | atus: F              | rending                       |          |                  |        |
| Freight:       |                  | 0.00              |                     | Added By:               | c                    | GriffinA                      |          |                  |        |
| Sales Ta       | ix:              | 0.00              |                     |                         | 0                    | DEP-Griffin Andrea            |          |                  |        |
| Use Tax        | :                | 0.00              |                     |                         | A                    | Attachments (0)               |          |                  |        |
| Entered        | VAT:             | 0.00              |                     |                         |                      |                               |          |                  |        |
| Details        |                  |                   |                     | Person                  | lize   Find   View A | Eirst 🖸 1 of 1 🖸 Last         | Í        |                  |        |
| Remit<br>SetID | Remit<br>Vendor  | Remitting Address | Scheduled to<br>Pay | Gross Payment<br>Amount | Payment<br>Currency  | Name 1                        |          |                  |        |
| TATE           | 0000010033       | Remitting Address | 01/14/2013          | 20.00                   | USD                  | ELECTRICAL WHOLESALERS IN     |          |                  |        |
| (              |                  |                   |                     |                         |                      | >                             |          |                  |        |
| VOUCH          | HER APPR         | OVAL              |                     |                         |                      |                               |          |                  |        |
|                |                  |                   |                     |                         |                      | Start                         |          |                  |        |
| ~              | BUSINE           | SS_UNIT=DEP       | M1, VOUCH           | ER_ID=0012183           | 4:Pending            | Path                          |          |                  |        |
| Def            | fault path for V | ouchers           |                     |                         |                      |                               |          |                  |        |
| P              | ending           |                   |                     |                         |                      |                               |          |                  |        |
|                | voucher a        | pprover -         |                     |                         |                      |                               |          |                  |        |
|                |                  |                   |                     |                         |                      |                               |          |                  |        |
|                |                  |                   |                     |                         |                      | 2                             | 1        |                  |        |
|                |                  |                   |                     |                         |                      |                               |          |                  |        |
|                |                  |                   |                     |                         |                      |                               |          |                  |        |
|                |                  | Approve           | Deny                | Pushback                | Add Comme            | nts Hold                      |          |                  |        |
|                |                  |                   |                     |                         |                      |                               |          |                  |        |
|                |                  |                   |                     |                         |                      |                               |          |                  |        |
|                |                  | 2                 |                     |                         |                      |                               |          |                  |        |
| 🖈 Returr       | n to Search      | Notify            |                     |                         |                      |                               |          |                  |        |

| Step | Action                                                                                                |
|------|----------------------------------------------------------------------------------------------------|
| 7.   | Vouchers require only a single level of approval. In this example the voucher will be placed on hold. |
|      | Comments must be added when a voucher is placed on hold.                                              |
|      | Enter Not ready to approve in the VOUCHER APPROVAL Comments field.                                    |
| 8.   | Click the Hold button.                                                                                |
|      | Hold                                                                                                  |

| ORA            | ACLE'            |                     |                     |                         |                     |                                    |               |                         |       |
|----------------|------------------|---------------------|---------------------|-------------------------|---------------------|------------------------------------|---------------|-------------------------|-------|
| Favorites      | Main Menu >      | Worklist > Work     | ist                 |                         |                     | Home                               | e   Worklist  | Add to Favorites   Sigi | n out |
| Invoice D      | )ate:            | 01/14/2013          |                     | ID:                     | 01                  | 000010022                          |               |                         | ~     |
|                |                  |                     |                     | 10.                     | 00                  | 100010033                          |               |                         |       |
| Voucher        | Details          |                     |                     |                         |                     |                                    |               |                         |       |
| Transac        | tion Currency:   | USD                 |                     | Terms:                  |                     | Due Immediately - No Discount      |               |                         |       |
| Total:         |                  | 20.00               |                     | Approval 9              | Status:             | Pending                            |               |                         |       |
| Misc Arr       | nt:              | 0.00                |                     | Added By:               |                     | Criffin A                          |               |                         |       |
| Freight:       |                  | 0.00                |                     | Added by.               |                     | GIIIIIA<br>DEB Oriffic Andrea      |               |                         |       |
| Sales Ta       | 1X:              | 0.00                |                     |                         |                     | DEP-GIIIIII Andrea                 |               |                         |       |
| Use Tax        | :<br>VAT:        | 0.00                |                     |                         |                     | Attachments (U)                    |               |                         |       |
| entereu        | val.             | 0.00                |                     |                         |                     |                                    |               |                         |       |
| Details        |                  |                     |                     | Persor                  | alize   Find   Viev | v Al   🖾   🛗 First 🗹 1 of 1 🖸 Last |               |                         |       |
| Remit<br>SetID | Remit<br>Vendor  | Remitting Address   | Scheduled to<br>Pay | Gross Payment<br>Amount | Payment<br>Currency | Name 1                             |               |                         |       |
| STATE          | 0000010033       | Remitting Address   | 01/14/2013          | 20.0                    | 0 USD               | ELECTRICAL WHOLESALERS IN          | N             |                         |       |
| <              |                  |                     |                     |                         |                     | >                                  | 1             |                         |       |
| vouci          | HER APPR         | OVAL                |                     |                         |                     |                                    |               |                         |       |
|                |                  |                     |                     |                         |                     |                                    | Hide Comments |                         |       |
| ~              | BUSINE           | SS_UNIT=DEPI        | N1, VOUCHE          | ER_ID=0012183           | 4:Awaiting          | Further Approvals                  | New Path      |                         |       |
| De             | fault path for V | ouchers             |                     |                         |                     |                                    |               |                         |       |
| C              | On Hold          |                     |                     |                         |                     |                                    |               |                         |       |
|                | voucher a        | pprovers<br>0-33 AM |                     |                         |                     |                                    |               |                         |       |
|                | Commer           | te                  |                     |                         |                     |                                    |               |                         |       |
| _              | Commer           | 113                 |                     |                         |                     |                                    | 2             |                         |       |
|                |                  |                     |                     |                         |                     | ظ<br>                              | 2             |                         |       |
| Su             | ıbmit            | Approve             | Deny                | Pushback                | Add Comr            | Hold                               |               |                         |       |
| Retur          | n to Search      | Notify              |                     |                         |                     |                                    |               |                         |       |
| <              |                  |                     |                     |                         |                     |                                    |               |                         | >     |

| Step | Action                                                    |
|------|-----------------------------------------------------------|
| 9.   | Click the View/Hide Comments link to review the comments. |
|      | View/Hide Comments                                        |

| Eavorites          | Main Menu                                                              | Worklist Mark      | lict           |               |                    |                               | Home    | Worklist   | Add | I to Favorites | Sign out |
|--------------------|------------------------------------------------------------------------|--------------------|----------------|---------------|--------------------|-------------------------------|---------|------------|-----|----------------|----------|
| Invoice            | Date:                                                                  | 01/14/2012         | 515C           | 10.           |                    |                               |         |            |     |                | ~        |
| intoice            | bute.                                                                  | 01/14/2013         |                | ID:           | 00                 | 00010033                      |         |            |     |                |          |
| Vouche             | er Details                                                             |                    |                |               |                    |                               |         |            |     |                |          |
| Transa             | ction Currency:                                                        | USD                |                | Terms:        |                    | Due Immediately - No Disco    | ount    |            |     |                |          |
| Total:             | Total: 20                                                              |                    |                | Approval S    | tatus:             | Pending                       |         |            |     |                |          |
| MISC A             | Misc Amt: 0.0                                                          |                    |                | Added By:     |                    | GriffinA                      |         |            |     |                |          |
| Freight<br>Salos T | Freight: 0.00                                                          |                    | riadou byr     |               | DEP-Griffin Andrea |                               |         |            |     |                |          |
| Use Ta             | ¥.                                                                     | 0.00               |                |               |                    | Attachments (0)               |         |            |     |                |          |
| Entered            | d VAT:                                                                 | 0.00               |                |               |                    | <u>Autacimients (0)</u>       |         |            |     |                |          |
|                    |                                                                        |                    |                |               |                    |                               |         |            |     |                |          |
| Details            | Remit                                                                  |                    | Scheduled to   | Gross Payment | lize Find View     | All Mail iii First M 1 of 1 M | Last    |            |     |                |          |
| SetID              | Vendor                                                                 | Remitting Address  | Pay            | Amount        | Currency           | Name 1                        |         |            |     |                |          |
| STATE              | 0000010033                                                             | Remitting Address  | 01/14/2013     | 20.00         | USD                | ELECTRICAL WHOLESALE          | ERS IN  |            |     |                |          |
| <                  |                                                                        |                    |                |               |                    | )                             | >       |            |     |                |          |
| vouc               | HER APPR                                                               | OVAL               |                |               |                    |                               |         |            |     |                |          |
|                    | DURING                                                                 |                    |                | D ID-0040402  | A. A               | Further Americals 🖗           | View/Hi | de Comment | s   |                |          |
|                    | Bosine 35_ONT-DET MT, VOOCHER_ID-0012 1004, Awarding Further Approvals |                    |                |               |                    |                               |         |            |     |                |          |
| D                  | Default path for Vouchers                                              |                    |                |               |                    |                               |         |            |     |                |          |
|                    | On Hold<br>Multiple A                                                  | Approvers          |                |               |                    |                               |         |            |     |                |          |
|                    | voucher a                                                              | pprover<br>9:33 AM |                |               |                    |                               |         |            |     |                |          |
|                    | Comme                                                                  | nte                |                |               |                    |                               |         |            |     |                |          |
|                    | DEP-Cot                                                                | n Kathloon at 01/  | 20/13 - 0·33 A |               |                    |                               |         |            |     |                |          |
|                    | Not ready                                                              | to approve         | 20/10 - 0.00 A | IVI           |                    |                               |         |            |     |                |          |
|                    |                                                                        |                    |                |               |                    |                               | 2       |            |     |                |          |
|                    |                                                                        |                    |                |               |                    |                               |         |            |     |                |          |
|                    |                                                                        |                    |                |               |                    |                               |         |            |     |                |          |
| s                  |                                                                        | Approve            | Denv           | Pushback      | Add Comm           | Hold                          |         |            |     |                |          |
|                    |                                                                        |                    | 0.011,         |               |                    |                               |         |            |     |                | ~        |
| <                  |                                                                        |                    |                |               |                    |                               |         |            | 1   |                | >        |

| Step | Action                                                                         |
|------|--------------------------------------------------------------------------------|
| 10.  | The comments display in the <b>Comments</b> section. They are stamped with the |
|      | Approver's name and the time/date entered.                                     |

| Step | Action                   |
|------|--------------------------|
| 11.  | Click the Sign out link. |
|      | Sign out                 |

| ORACLE                           |                                                       | Home   Worklist    Add to Favorites   Sign out |
|----------------------------------|-------------------------------------------------------|------------------------------------------------|
| Favorites Main Menu > Acco       | ounts Payable > Vouchers > Add/Update > Regular Entry |                                                |
| •                                | * * *                                                 | 🖉 New Window 🕜 Help 🔲 http                     |
|                                  |                                                       |                                                |
| Voucher                          |                                                       |                                                |
|                                  |                                                       |                                                |
| Find an Existing Value Add       | d a New Value                                         |                                                |
|                                  |                                                       | -                                              |
| Business Unit:                   | DEPM1                                                 |                                                |
| Voucher ID:                      | NEXT                                                  |                                                |
| Voucher Style:                   | Regular Voucher 🗸                                     |                                                |
| Short Vendor Name:               |                                                       |                                                |
| Vendor ID:                       |                                                       |                                                |
| Vendor Location:                 |                                                       |                                                |
| Address Sequence Number:         | 0 🔍                                                   |                                                |
| Invoice Number:                  |                                                       |                                                |
| Invoice Date:                    | 1                                                     |                                                |
| Gross Invoice Amount:            | 0.00                                                  |                                                |
| Freight Amount:                  | 0.00                                                  |                                                |
| Misc Charge Amount:              | 0.00                                                  |                                                |
| Estimated No. of Invoice Lines:  | : 1                                                   |                                                |
|                                  |                                                       |                                                |
| bbA                              |                                                       |                                                |
|                                  |                                                       |                                                |
|                                  |                                                       |                                                |
| God on Coloring Value Land a M   | and Value                                             |                                                |
| Find an Existing Value   Add a N | ew value                                              |                                                |
|                                  |                                                       |                                                |
|                                  |                                                       |                                                |
|                                  |                                                       |                                                |
|                                  |                                                       |                                                |
|                                  |                                                       |                                                |

| Step | Action                                                                                                 |
|------|----------------------------------------------------------------------------------------------------|
| 12.  | The Voucher Processor has signed into Core-CT.                                                         |
|      | Navigation: Accounts Payable > Vouchers > Add/Update > Regular Entry                                   |
|      | Click the <b>Find an Existing Value</b> tab to locate the submitted voucher.<br>Find an Existing Value |
| 13.  | Enter 00121834 in the Voucher ID field.                                                                |
| 14.  | Click the Search button.                                                                               |

| Revertes       Hain Menu > Accounts Payable > Vouchers > Add/Update > Regular Entry       I Add to Favorites   Add for avorites   Add for avorites   Add   Add   A                                                                                                    |                           |                                                   |                             |                |                 |       |                            |
|----------------------------------------------------------------------------------------------------|---------------------------|---------------------------------------------------|-----------------------------|----------------|-----------------|-------|----------------------------|
| avortes Man Menu > Accounts Payable > Vouchers > Add/Update > Regular Entry  Summary Related Documents Invoice Information Payments Voucher Attributes Error Summary Consumption  Business Unit: DEPM1 Invoice Information Payments Voucher Attributes Error Summary Consumption  Business Unit: DEPM1 Invoice Information Payments Voucher Attributes Error Summary Consumption  Business Unit: DEPM1 Invoice Information Payments Voucher Attributes Error Summary Consumption  Business Unit: DEPM1 Invoice Information Payments Voucher Attributes Error Summary Consumption  Business Unit: DEPM1 Invoice Information Payments Voucher Attributes Error Summary Consumption  Business Unit: DEFM1 Invoice Information Payments Voucher Source: Online  Contract ID: Receipt Date: 01/14/2013  HARTORD, CT 06120  Entry Status: No Match HARTORD, CT 06120  Entry Status: Pending Post Status: Unposted  Modified By: Cotek ERS Type: Not Applicable Budget Status: Valid AuditLoas  View Related Decuments Invoice Information Payments I Voucher Altributes I Error Summary Consumption                                                                                                    | ORACLE                    |                                                   |                             |                | Home            |       | Add to Favorites   Sign    |
| Summary         Related Documents         Twoice Information         Payments         Youcher Attributes         Eror Summary         Consumption           Susiness Unit:         DEFM1         Invoice Date:         01/14/2013           Susiness Unit:         01/21834         Invoice Rot:         123556           Voucher Style:         Regular         Invoice Total:         20.00         USD           Contract ID:         Receipt Date:         01/03/2013         USD           ArxTFCRD, CT 06120         Pay Terms:         Due Now         USD           HartTCRD, CT 06120         Origin:         H41         Invoice Total:         20.00           Gated Status:         No Match         Reproval History         Created By:         01/14/2013           Modified By:         Created By:         Cotak         ERS Type:         NotApplicable           Status:         NotCht/d         Gos Status:         Open         Gos           View Related         Payment Inquiry         Gos         Gos         Gos                                                                                                    | avorites Main Menu >      | Accounts Payable > Vouchers > Add/U               | pdate > Regular Entry       |                |                 |       |                            |
| Summary       Related Documents       Invoice Information       Rayments       You cher Attributes       Error Summary       Consumption         ausiness Unit:       DEPM1       Invoice Date:       01/14/2013         Joucher Style:       Regular       Invoice Tota:       0.050         Joucher Style:       Regular       Receipt Date:       01/03/2013         Joucher Style:       ELECTRICAL WHOLESALERS INC       Pay Terms:       Due Now         Joucher Style:       Postable       Origin:       H41         Match Status:       No Match       Puproval Histor       Created By:       Origin:         Approval Status:       Pending       Created By:       Greated By:       Origin:         Budget Status:       Not Chrkd       Created By:       Created By:       Greated By:         Budget Misc Status:       Vald       Audit Loas       Open         View Related       Payment Inquiry       Gr       Greated Picture Information         Gaver C Reture to Sector       Totaly C Retreants       Sector       Greated Discurption                                                                                                    |                           |                                                   |                             |                | 🖉 New Window    | Help  | 📝 Personalize Page 🛛 📰 htt |
| Ausiness Unit:     DEPM1     Invoice Date:     01/14/2013       Joucher ID:     00121834     Invoice Not:     12355       Joucher Style:     Regular     Invoice Total:     20.00     USD       Contract ID:     ELECTRICAL WHOLESALERS INC     Pay Terms:     Due Now       151 WALLVIT ST     Pay Terms:     Due Now       HARTFORD, CT 06120     Units     01/14/2013       Entry Status:     No Match     Improval History     Created:     01/14/2013       Yupproval Status:     Pending     Created By:     GriffinA       Yupproval Status:     No Katch     ERS Type:     Not Applicable       Status:     Vaid     Goes Status:     Open       Yupproval Status:     Vaid     Autil: Loos     Goes Status:     Open       Yupproval Status:     Vaid     Autil: Loos     Goes Status:     Open       Yupproval Status:     Vaid     Autil: Loos     Goes Status:     Open       Yupproval Status:     Vaid     Autil: Loos     Goes Status:     Open                                                                                                    | Summary <u>R</u> elated D | ocuments <u>Invoice</u> Information <u>P</u> ayme | nts Voucher Attributes      | Error Summary  | Consumption     |       |                            |
| Contract ID:     OI '21834     Invoice Total:     20.00     USD       Voucher ID:     Recgular     Invoice Total:     20.00     USD       Contract ID:     Recgular     Recgip Date:     01/03/2013       Vendor Name:     ELECTRICAL WHOLESALERS INC     Pay Terms:     Due Now       151 WALL/UT ST     Voucher Source:     Online       HARTFORD_CT 06120     HARTFORD_CT 06120       Entry Status:     No Match     Recproval History       Approval Status:     No Match     Recproval History       Created Dy:     GrifinA       Approval Status:     Unposted       Modified By:     Cotek       ERS Type:     Not Applicable       View Related     Payment Inquiry       Ga                                                                                                    | Business Unit:            | DEPM1                                             | Invoice Date:               | 01/14/2013     |                 |       |                            |
| Audicher Style:     Regular     Invoice Total:     2.0.0     USD       Centract ID:     Receipt Date:     01/03/2013       Vendor Name:     ELECTRICAL WHOLESALERS INC<br>151 WALLNUT ST     Pay Terms:     Due Now       HARTFORD, CT 06120     Voucher Source:     Online       Intry Status:     Postable     Origin:     H41       Intry Status:     Pending     Created By:     GrifinA       Voucher Status:     Unposted     Modified By:     Created By:       Vadet Status:     Unposted     Modified By:     Cotek       Katch Status:     Vald     Audit Loss     Cose Status:       View Related     Payment Inguly     Go     Go                                                                                                    | /oucher ID:               | 00121834                                          | Invoice No:                 | 123556         |                 |       |                            |
| Contract ID: Receipt Date: 01/03/2013  Jendor Name: ELECTRICAL WHOLESALERS INC 151 WALNUT ST Uvecher Source: Due Now 151 WALNUT ST Vuecher Source: Online HARTFORD, CT 06120  intry Status: No Match Approval History oproval Status: No Match Approval History oproval Status: Pending Origin: H41  Addth Status: Onposited Prime Created By: GriffinA  Modified By: Cotek ERS Type: Not Applicable  Studget Mise Status: Valid AudILLOUS  Status: Valid AudILLOUS  Status: View Related Documents Ilvoice Information IPammets IVoucher Attributes IError Summary I Consumption                                                                                                    | /oucher Style:            | Begular                                           | Invoice Total:              | 20.00          | 2D              |       |                            |
| Arendor Name:     ELECTRICAL WHOLESALERS INC<br>151 WALKUTST     Pay Terms:     Due Now       HARTFORD, CT 06120     Vaucher Source:     Online       intry Status:     Postable     Origin:     H41       fatch Status:     No Match     Epproval History     Created:     01/14/2013       opproval Status:     Pending     Created By:     GriffinA       Modified By:     Catek     01/14/2013       Modified By:     Catek     Catek       Indept Misc Status:     Not Chkd     Goes Status:     Open       View Related     Payment Inquiry     Go     Goes Status:     Open       Seve @ Return to Search     Totsy:     Creates:     Upport     Goes                                                                                                    | Contract ID:              |                                                   | Receipt Date:               | 01/03/2013     | 50              |       |                            |
| 151 WALNUT ST<br>HARTFORD, CT 05120     Voucher Source:     Online       HARTFORD, CT 05120     Origin:     H41       Natch Status:     No Match<br>No Match     Created:     01/14/2013       Attrict Status:     Pending     Created By:     GrifinA       Voucher Source:     Modified By:     Cotek       Kodified By:     Cotek     ERS Type:     Not Applicable       View Related     Payment Inguly     Gg                                                                                                    | /endor Name:              | ELECTRICAL WHOLESALERS INC                        | Pay Terms:                  | Due Now        |                 |       |                            |
| HARTFORD, CT 06120<br>Sinty Status: Postable<br>Match Status: No Match<br>Performal History<br>View Related<br>View Related<br>Payment Inguiry<br>Save Return to Search<br>Save Return to Search<br>Save Return to Search<br>Save Return to Search<br>Save Return to Search<br>Save Save Return to Search<br>Save Save Return to Search<br>Save Save Return to Search<br>Save Save Return to Search<br>Save Save Save Return to Search<br>Save Save Save Return to Search<br>Save Save Save Return to Search<br>Save Save Save Return to Search<br>Save Save Save Return to Search<br>Save Save Save Save Return to Search<br>Save Save Save Save Save Save Save Save                                                                                                    |                           | 151 WALNUT ST                                     | Voucher Source:             | Online         |                 |       |                            |
| Entry Status:     Postable     Origin:     H41       Match Status:     No Match     Pontroval History     Created:     01/14/2013       Approval Status:     Pending     Griffin:     Griffin:     Griffin:       Opsit Status:     Unposted     Modified:     01/14/2013       Badget Status:     Unposted     Modified:     01/14/2013       Badget Status:     Not Chckd     Cotek       Badget Misc Status:     Vald     Open       View Related     Payment Inquiry     Gg       Gase Status:     Vald     Open                                                                                                    |                           | HARTFORD, CT 06120                                |                             |                |                 |       |                            |
| Natch Status:     No Match     Pending     Created By:     GriffinA       Approval Status:     Pending     Created By:     GriffinA       Set Status:     Unposted     Modified By:     Cotek       Budget Status:     Not Chckd     Cotes     ERS Type:     Not Applicable       Budget Misc Status:     Vald     Saudt Loos     Saudt Loos       View Related     Payment Inquiry     Grifteran     Saudt Loos                                                                                                    | Entry Status:             | Postable                                          | Origin:                     | H41            |                 |       |                            |
| Approval Status: Pending Created By: GriffinA<br>Post Status: Unposted Modified: 01/14/2013<br>Modified: 01/14/2013<br>Modified: 01/14/201 | Match Status:             | No Match Approval History                         | Created:                    | 01/14/2013     |                 |       |                            |
| Wood Status:     Unposted     Modified:     01/14/2013       Modified By:     CoteK       ERS Type:     Not Applicable       Budget Status:     Not Chicd     Open       Budget Miss Status:     Vaid     Audit Loos       View Related     Payment Inquiry     Go                                                                                                    | Approval Status:          | Pending                                           | Created By:                 | GriffinA       |                 |       |                            |
| Budget Status:     Not ChKd     ERS Type:     Not Applicable       Budget Misc Status:     Vald     Open       Budget Misc Status:     Vald     Audit Loss       View Related     Payment Inquiry     G2                                                                                                    | Post Status:              | Unposted                                          | Modified:                   | 01/14/2013     |                 |       |                            |
| ERS Type:     Not Applicable       Wodget Status:     Open       Budget Misc Status:     Vald       Wew Related     Payment Inquiry       Good     Good                                                                                                    |                           |                                                   | Modified By:                | CoteK          |                 |       |                            |
| Budget Status:     Not Chick     Close Status:     Open       Budget Misc Status:     Valid     Audit Loas       View Related     Payment Inquiry     Go       See:     Return to Search     Notfly: Crefresh       Summarri (Related Documents) Invoice Information (Payments) Voucher Attributes (Error Summary I Consumption                                                                                                    |                           |                                                   | ERS Type:                   | Not Applicable |                 |       |                            |
| Saudget Misc Status:     Valid     Audit Logs       View Related     Payment Inquiry     Gg       Fin Save     Refurn to Search     Notfy     Referant       Sammary (Related Documents   Invoice Information   Payments   Voucher Attributes   Error Summary   Consumption     Addit Logs                                                                                                    | Budget Status:            | Not ChK'd                                         | Close Status:               | Open           |                 |       |                            |
| View Related         Payment Inquiry         So           If Save         If Return to Search         If Refere to Search         If Add           Save         If Return to Search         If Refere to Search         If Add           Save         If Return to Search         If Add         If Update(Timplay)                                                                                                    | Budget Misc Status:       | Valid                                             | Audit Logs                  |                |                 |       |                            |
| 🔚 Save 🐼 Return to Search 😢 Notify 😢 Refresh 💽 🎝 Add 🗈 Update: Display:                                                                                                    | View Related              | Payment Inquiry                                   | ✓ <u>Go</u>                 |                |                 |       |                            |
| 3ummary   Related Documents   Invoice Information   Payments   Voucher Attributes   Error Summary   Consumption                                                                                                    | Return to                 | Search 🔛 Notify 📿 Refresh                         |                             | -              | Add 🖉 Update/Di | splay |                            |
| Summary   Related Documents   myorce monification   Flayments   youcher Autobates   Enor Summary   Consumption                                                                                                    | Rummani I Balatad Dagun   | nonta Unvoice Information I Roymonta I Voyah      | or Attributor   Error Summa |                |                 |       |                            |
|                                                                                                    | Summary   Itelated Docum  | Tents   more mornation   rayments   rouch         | er Auroutes   Error ourrina | in Consumption |                 |       |                            |
|                                                                                                    |                           |                                                   |                             |                |                 |       |                            |
|                                                                                                    |                           |                                                   |                             |                |                 |       |                            |
|                                                                                                    |                           |                                                   |                             |                |                 |       |                            |
|                                                                                                    |                           |                                                   |                             |                |                 |       |                            |
|                                                                                                    |                           |                                                   |                             |                |                 |       |                            |
|                                                                                                    |                           |                                                   |                             |                |                 |       |                            |
|                                                                                                    |                           |                                                   |                             |                |                 |       |                            |

| Step | Action                                                                                                    |
|------|----------------------------------------------------------------------------------------------------|
| 15.  | The <b>Approval Status</b> of this voucher is Pending. The voucher has been placed on approval hold. Approval hold is not a status<br>Click the <b>Approval History</b> link to review the details. |
|      | Approval History                                                                                                    |

| OR        | ACLE                  |                    |                           |                    | Home                | Worklint  | II Add to Equaritan | Sign out    |
|-----------|-----------------------|--------------------|---------------------------|--------------------|---------------------|-----------|---------------------|-------------|
| Favorites | Main Menu > Ac        | counts Payable > V | ouchers > Add/Update > Re | egular Entry       | nome 1              | TTOT MILL |                     | 1 olgin out |
| Ť         | . •                   | ·                  | ¥ ¥                       |                    | 🔊 New Window        | (?) Help  | 🖌 Personalize Page  | 📰 http      |
| Approv    | al History            |                    |                           |                    |                     |           |                     |             |
| Busine    | ess Unit              | DEPM1              |                           | Total:             |                     |           | 20.00               |             |
| Vouch     | er ID                 | 00121834           |                           |                    |                     |           |                     |             |
| Approv    | val Status            | Pending            |                           |                    |                     |           |                     |             |
| VOU       | ICHER APPRO           | VAL                |                           |                    |                     |           |                     |             |
| [         | - BUSINESS            | S_UNIT=DEPM1,      | VOUCHER_ID=0012183        | 4:Awaiting Further | Approvals @View/Hid | le Comme  | nts                 |             |
|           | Default path for Vouc | chers              |                           |                    |                     |           |                     |             |
|           | On Hold               |                    |                           |                    |                     |           |                     |             |
|           | voucher appr          | over               |                           |                    |                     |           |                     |             |
|           | 01/29/13 - 9:3        | 3 AM               |                           |                    |                     |           |                     |             |
|           | Comments              | 5                  |                           |                    |                     |           |                     |             |
| Retu      | Im                    |                    |                           |                    |                     |           |                     |             |
|           |                       |                    |                           |                    |                     |           |                     |             |
|           |                       |                    |                           |                    |                     |           |                     |             |
|           |                       |                    |                           |                    |                     |           |                     |             |
|           |                       |                    |                           |                    |                     |           |                     |             |
|           |                       |                    |                           |                    |                     |           |                     |             |
|           |                       |                    |                           |                    |                     |           |                     |             |
|           |                       |                    |                           |                    |                     |           |                     |             |
|           |                       |                    |                           |                    |                     |           |                     |             |
|           |                       |                    |                           |                    |                     |           |                     |             |
|           |                       |                    |                           |                    |                     |           |                     |             |
|           |                       |                    |                           |                    |                     |           |                     |             |
|           |                       |                    |                           |                    |                     |           |                     |             |
|           |                       |                    |                           |                    |                     |           |                     |             |
|           |                       |                    |                           |                    |                     |           |                     |             |
| <         |                       |                    |                           | illi               |                     |           |                     | >           |

| Step | Action                                        |
|------|-----------------------------------------------|
| 16.  | The voucher has been placed On Approval Hold. |
|      | Click the <b>Expand</b> button.               |

| ORACLE              |                               |                                           |                               | locklint II Add to Equaritan |                 |
|---------------------|-------------------------------|-------------------------------------------|-------------------------------|------------------------------|-----------------|
| Favorites Main Menu | > Accounts Payable > Voucher  | s > Add/Update > Regular Entry            | 10116   17                    | orkist [] Add to havorites   | <u>Sign out</u> |
| • • •               | •                             | ¥.                                        | 🖉 New Window 🕜                | Help 🛛 📝 Personalize Page    | e 🔟 http        |
|                     |                               |                                           |                               |                              |                 |
| Approval History    |                               |                                           |                               |                              |                 |
|                     |                               |                                           |                               |                              |                 |
| Business Unit       | DEPM1                         | Total:                                    |                               | 20.00                        |                 |
| Voucher ID          | 00121834                      |                                           |                               |                              |                 |
| Approval Status     | Pending                       |                                           |                               |                              |                 |
| VOUCHER APP         | ROVAL                         |                                           |                               |                              |                 |
| - BUSIN             | NESS_UNIT=DEPM1, VOU          | CHER_ID=00121834:Awaiting Further App     | orovals (© <u>View/Hide C</u> | omments                      |                 |
| Default path for    | r Vouchers                    |                                           |                               |                              |                 |
| On Hold             |                               |                                           |                               |                              |                 |
| A Multiple          | le Approvers<br>er approver   |                                           |                               |                              |                 |
| 01/29/1             | 13 - 9:33 AM                  |                                           |                               |                              |                 |
| 🗢 Comm              | nents                         |                                           |                               |                              |                 |
| DEP-C               | ote Kathleen at 01/29/13 - 9: | 33 AM                                     |                               |                              |                 |
| Not read            | dy to approve                 |                                           |                               |                              |                 |
| Return              |                               |                                           |                               |                              |                 |
|                     |                               |                                           |                               |                              |                 |
|                     |                               |                                           |                               |                              |                 |
|                     |                               |                                           |                               |                              |                 |
|                     |                               |                                           |                               |                              |                 |
|                     |                               |                                           |                               |                              |                 |
|                     |                               |                                           |                               |                              |                 |
|                     |                               |                                           |                               |                              |                 |
|                     |                               |                                           |                               |                              |                 |
|                     |                               |                                           |                               |                              |                 |
|                     |                               |                                           |                               |                              |                 |
|                     |                               |                                           |                               |                              |                 |
|                     |                               |                                           |                               |                              |                 |
| <                   |                               | au an an an an an an an an an an an an an |                               |                              | ) )             |
|                     |                               |                                           |                               |                              |                 |

| Step | Action                                                                                                    |
|------|----------------------------------------------------------------------------------------------------|
| 17.  | The Comments section displays the name of the Approver who placed the voucher<br>On Approval Hold along with the date, time, and comments. |
| 18.  | Click the <b>Sign out</b> link.                                                                                                    |

|                    | > Worklis  | t > Worklist            |                    |          | Home                                                                                                    | Worklist    Add to Favorites   Sign o        |
|--------------------|------------|-------------------------|--------------------|----------|----------------------------------------------------------------------------------------------------|----------------------------------------------|
| •                  | •          |                         |                    |          | 🖉 New Window                                                                                                    | 🕐 Help 🛛 📝 Personalize Page 📰 http           |
| Worklist for Cote  | K: DEP-C   | ote Kathleen            |                    |          |                                                                                                    |                                              |
| Dotoil 1// out     |            |                         | Mork List Filtore: |          | V Reed V                                                                                                    |                                              |
| Worklist           |            |                         | WORK LIST FIITERS. |          | Description of the                                                                                                    |                                              |
| From               | Date From  | Work Item               | Worked By Activity | Priority | Link                                                                                                    | NOT VIEW AIT I III PITST III 1-3 OF 3 III LS |
| DEP-Cote Kathleen  | 01/24/2013 | Transaction<br>Approved | Approval Workflow  | 3-Low 🗸  | Credit Invoice, 625, Credit Invoice<br>Approval, 1909-01-01, N. 0,<br>BUSINESS UNIT:DEPM1<br>INVOICE:ST37756 RDC:A,0,A | Mark Worked Reassign                         |
| DEP-Griffin Andrea | 01/14/2013 | Approval Routing        | Approval Workflow  | 3-Low 🗸  | VoucherApproval. 593, STATE,<br>2012-01-03, N. 0,<br>BUSINESS UNIT:DEPM1<br>VOUCHER ID:00121834<br>RDC:RA.0.A          | Mark Worked Reassign                         |
| DEP-Griffin Andrea | 01/14/2013 | Approval Routing        | Approval Workflow  | 3-Low 🗸  | VoucherApproval. 594, STATE,<br>2012-01-03, N. 0,<br>BUSINESS UNIT:DEPM1<br>VOUCHER ID:00121835<br>RDC:RA.0.A          | Mark Worked Reassign                         |
| Refresh            |            |                         |                    |          |                                                                                                    |                                              |
|                    |            |                         |                    |          |                                                                                                    |                                              |
|                    |            |                         |                    |          |                                                                                                    |                                              |
| a it               |            |                         |                    |          |                                                                                                    |                                              |

| Step | Action                                                                            |
|------|-----------------------------------------------------------------------------------|
| 19.  | The approver has signed into Core-CT.                                             |
|      | Navigation: Worklist > Worklist                                                   |
|      | The voucher previously placed on hold still displays on the Worklist.             |
|      | Click the VoucherApproval, 593, STATE, 2012-01-03, N, 0, BUSINESS_UNIT:DEPM link. |

| OR/              | ACLE.             |                           |              |                          |                              |                        |                               |               |                    |           |
|------------------|-------------------|---------------------------|--------------|--------------------------|------------------------------|------------------------|-------------------------------|---------------|--------------------|-----------|
| avorites         | Main Menu 🔅       | Worklist > Work           | list         |                          |                              |                        | nome                          | TTOT MIST     |                    | 1 Oigh ou |
|                  | _                 |                           |              |                          |                              | E.                     | New Window                    | Help          | 📝 Personalize Page | 📰 http    |
| Approva          | Line Inform       | nation <u>C</u> harge Inf | ormation     |                          |                              |                        |                               |               |                    |           |
| Busines          | s Unit:           | DEPM1                     |              | Invoice Numbe            | r.                           | 123556                 |                               |               |                    |           |
| Vouche           | r:                | 00121834                  |              | Vendor:                  |                              | ELECTRICAL WHOLESALI   | ERS INC                       |               |                    |           |
| Invoice          | Date:             | 01/14/2013                |              | ID:                      |                              | 0000010033             |                               |               |                    |           |
| Vouche           | er Details        |                           |              |                          |                              |                        |                               |               |                    |           |
| Tranca           | ation Currenou    | 1100                      |              | Terms:                   |                              | Due les et distaire Ma | Discount                      |               |                    |           |
| Total:           | cuon currency.    | 20.00                     |              | A                        |                              | Due inimediately - No  | Discoufit                     |               |                    |           |
| Misc Ar          | mt:               | 0.00                      |              | Approval St              | atus:                        | Pending                |                               |               |                    |           |
| Freight:         |                   | 0.00                      |              | Added By:                |                              | GriffinA               |                               |               |                    |           |
| Sales T          | ax:               | 0.00                      |              |                          |                              | DEP-Griffin Andrea     |                               |               |                    |           |
| Use Tax          | X:                | 0.00                      |              |                          |                              | Attachments (0)        |                               |               |                    |           |
| Linteret         |                   | 0.00                      |              |                          |                              |                        |                               |               |                    |           |
| Details<br>Pemit | Pemit             |                           | Scheduled to | Persona<br>Gross Payment | lize   Find   Vie<br>Payment | ew Al 🚨 🎫 First 🖬 1 o  | of 1 🖸 Last                   |               |                    |           |
| SetID            | Vendor            | Remitting Address         | Pay          | Amount                   | Currency                     | Name 1                 |                               |               |                    |           |
| BTATE            | 0000010033        | Remitting Address         | 01/14/2013   | 20.00                    | USD                          | ELECTRICAL WHOLE       | ESALERS IN                    |               |                    |           |
| <                |                   |                           |              |                          |                              |                        | >                             |               |                    |           |
| vouc             | HER APPR          | OVAL                      |              |                          |                              |                        |                               |               |                    |           |
|                  |                   |                           |              | ER ID=0012183/           | 4 Awaitin                    | a Further Approval     | ■View/Hid                     | e Commen      | ts                 |           |
| De               | afault nath for V |                           |              |                          |                              |                        | <ul> <li>Start New</li> </ul> | <u>/ Path</u> |                    |           |
|                  | On Hold           | odeners                   |              |                          |                              |                        |                               |               |                    |           |
|                  | Multiple /        | Approvers                 |              |                          |                              |                        |                               |               |                    |           |
|                  | 01/29/13 -        | 9:33 AM                   |              |                          |                              |                        |                               |               |                    |           |
|                  | Comme             | nts                       |              |                          |                              |                        |                               |               |                    |           |
|                  |                   |                           |              |                          |                              |                        | 2                             |               |                    |           |
|                  |                   |                           |              |                          |                              |                        |                               |               |                    |           |
|                  |                   |                           |              |                          |                              |                        |                               |               |                    | >         |

| Step | Action                                                                     |
|------|----------------------------------------------------------------------------|
| 20.  | Click the Line Information tab to review line information for the voucher. |

| OR/                                          | ACLE.           |                                       |          |          |        |                        |         |                         | Home       | Worklist | Add to Favorites | Sian out |
|----------------------------------------------|-----------------|---------------------------------------|----------|----------|--------|------------------------|---------|-------------------------|------------|----------|------------------|----------|
| Favorites                                    | Main Menu       | > Worklist > \                        | Worklist |          |        |                        |         |                         |            |          |                  |          |
| Approval Line Information Charge Information |                 |                                       |          |          |        | 🔊 New Window           | Help    | 📝 Personalize Page      | e 📰 http   |          |                  |          |
| Busines                                      | as Unit:        | DEPM1                                 |          |          |        | Invoice Nu             | mber:   | 123556                  |            |          |                  |          |
| Vouche                                       | r:              | 00121834                              |          |          |        | Vendor:                |         | ELECTRICAL WHOLE        | SALERS INC |          |                  |          |
| Invoice                                      | Date:           | 01/14/2013                            |          |          |        | ID:                    |         | 0000010033              |            |          |                  |          |
| Line Nu                                      | mber From       | 1                                     | То       | 1        | Of     | 1                      | Fetch   | First 11 + set 10 + set |            |          |                  |          |
| Line                                         | Description     |                                       |          | Quantity | Person | <u>anze   rino   v</u> | ISW ALL | Merchandise Amt         |            |          |                  |          |
| 4                                            | beautipation    |                                       |          | 0.0000   |        |                        |         | 00.00                   |            |          |                  |          |
| ·                                            |                 |                                       |          | 0.0000   |        |                        |         | 20.00                   |            |          |                  |          |
| Approval                                     | rn to Search) ( | ¥ Notify<br>on   <u>Charαe Inform</u> | nation   |          |        |                        |         |                         |            |          |                  |          |

| Step | Action                                                                             |
|------|------------------------------------------------------------------------------------|
| 21.  | Click the <b>Charge Information</b> tab to review distribution information for the |
|      | voucher.                                                                           |
|      | Charge Information                                                                 |

| ORACLE                 |                            |           |            |             |                    |            |                |               |                    | Sign ou |
|------------------------|----------------------------|-----------|------------|-------------|--------------------|------------|----------------|---------------|--------------------|---------|
| Favorites Main Men     | u > Worklist > Worklist    |           |            |             |                    |            | _              | ~             | -4                 | _       |
| Approval Line In       | formation Charge Inform    | nation    |            |             |                    |            | New Wind       | ow 🕐 Help     | Y Personalize Page | 📰 http  |
| Debroran Eurom         |                            |           |            |             |                    |            |                |               |                    |         |
| Business Unit:         | DEPM1                      |           | Invoice    | Number:     | 123556             |            |                |               |                    |         |
| Voucher:               | 00121834                   |           | Vendor     |             | ELECTRI            | CAL WHOLES | ALERS INC      |               |                    |         |
| Invoice Date:          | 01/14/2013                 |           | ID:        |             | 00000100           | 33         |                |               |                    |         |
|                        |                            |           |            |             |                    |            |                |               |                    |         |
| Line Number From       | 1 To                       | 1 (       | Of 1       | Feto        | 1                  |            |                |               |                    |         |
| Details                |                            |           |            |             |                    | Find I     | View All First |               | st                 |         |
|                        |                            |           |            |             |                    |            |                |               |                    |         |
| Voucher Line:          | 1                          |           | Qua        | ntity:      | 0.0000             |            |                |               |                    |         |
| Description:           |                            |           | Mer        | chandise Am | it: 20.00          |            |                |               |                    |         |
| Accounting Charg       | ge Information             |           |            |             | Personalize   Find | View All   | First 🖪        | l of 1 🖸 Last |                    |         |
| GL Chart               |                            |           |            |             |                    |            |                |               |                    |         |
|                        | Merchandise Amt GL Unit    | Fund Code | Department | Special ID  | Program Code       | Account    | ChartField 1   | ChartField 2  |                    |         |
|                        | 20.00 STATE                | 11000     | DEP39165   | 10020       | 00000              | 54050      |                |               |                    |         |
| <                      | III                        |           |            |             |                    |            |                | >             |                    |         |
|                        |                            |           |            |             |                    |            |                |               |                    |         |
| Return to Search       | Notify                     |           |            |             |                    |            |                |               |                    |         |
| Approval   Line Inform | ation   Charge Information |           |            |             |                    |            |                |               |                    |         |
|                        |                            |           |            |             |                    |            |                |               |                    |         |
|                        |                            |           |            |             |                    |            |                |               |                    |         |
|                        |                            |           |            |             |                    |            |                |               |                    |         |
|                        |                            |           |            |             |                    |            |                |               |                    |         |
|                        |                            |           |            |             |                    |            |                |               |                    |         |
|                        |                            |           |            |             |                    |            |                |               |                    |         |
|                        |                            |           |            |             |                    |            |                |               |                    |         |

| Step | Action                                                            |
|------|-------------------------------------------------------------------|
| 22.  | Click the scrollbar to move to the right of the GL Chart section. |

| Approval Line Info                          | ormation Charge Info                              | ormation                  |                                 |                                      | R          | New Window    | Help       | 📝 Personalize Page | http |
|---------------------------------------------|---------------------------------------------------|---------------------------|---------------------------------|--------------------------------------|------------|---------------|------------|--------------------|------|
| Business Unit:<br>Voucher:<br>Invoice Date: | DEPM1<br>00121834<br>01/14/2013                   | ir<br>V                   | nvoice Number:<br>Yendor:<br>D: | 123556<br>ELECTRICAL V<br>0000010033 | VHOLESALEI | RS INC        |            |                    |      |
| Line Number From                            | 1 To                                              | 1 Of                      | 1 Fetch                         |                                      | Find View  | All First 🚺 1 | of 1 D Las | 51                 |      |
| Voucher Line:<br>Description:               | 1                                                 |                           | Quantity:<br>Merchandise Amt:   | 0.0000<br>20.00                      |            |               |            |                    |      |
| Accounting Charge                           | e Information                                     |                           | Pers                            | onalize   Find   Vie                 | w All 🗖 📘  | First 🚺 1 of  | 1 🖸 Last   |                    |      |
| 2013                                        | NONPC                                             | Project<br>DEP_NONPROJECT | Activity                        | Source Type                          | Category   | Subcategory   |            |                    |      |
| Return to Search                            | <b>Notify</b><br><u>tion</u>   Charge Information |                           |                                 |                                      |            |               |            |                    |      |

| Step | Action                  |
|------|-------------------------|
| 23.  | Click the Approval tab. |

|                |                                       |                                    |                     |                         |                     |                               |           |          |                    |        | _  |
|----------------|---------------------------------------|------------------------------------|---------------------|-------------------------|---------------------|-------------------------------|-----------|----------|--------------------|--------|----|
|                | ACLE                                  |                                    |                     |                         |                     |                               |           |          |                    |        |    |
| Favorite       | is Main Menu >                        | Worklist > Work                    | dist                |                         |                     |                               | Home 1    | WORKIST  | 11 Add to Pavonies | Sigiru | ut |
|                |                                       |                                    |                     |                         |                     | 2 Ne                          | w Window  | Help     | 📝 Personalize Page | 📰 http | ^  |
| Appro          | val Line Inform                       | mation <u>C</u> harge Inf          | ormation            |                         |                     |                               | _         |          |                    |        |    |
| Duein          | oee Unit:                             | DEBNI                              |                     | Invoice Numbe           |                     | 100556                        |           |          |                    |        |    |
| Vouch          | or one                                | 00121924                           |                     | Vendor:                 |                     | ELECTRICAL WHOLESALERS        | INC       |          |                    |        |    |
| Invoic         | e Date:                               | 01/14/2012                         |                     | Vendor.                 |                     |                               |           |          |                    |        |    |
| intoic         | e bute.                               | 01/14/2013                         |                     | ID:                     |                     | 0000010033                    |           |          |                    |        |    |
| Vouc           | her Details                           |                                    |                     |                         |                     |                               |           |          |                    |        |    |
| Trans          | action Currency:                      | USD                                |                     | Terms:                  |                     | Due Immediately - No Dis      | count     |          |                    |        |    |
| Total:         | Amt                                   | 20.00                              |                     | Approval S              | tatus:              | Pending                       |           |          |                    |        |    |
| Eroid          | AIIIG                                 | 0.00                               |                     | Added By:               |                     | GriffinA                      |           |          |                    |        |    |
| Sales          | Tax:                                  | 0.00                               |                     |                         |                     | DEP-Griffin Andrea            |           |          |                    |        |    |
| Use T          | ax:                                   | 0.00                               |                     |                         |                     | Attachments (0)               |           |          |                    |        |    |
| Enter          | ed VAT:                               | 0.00                               |                     |                         |                     |                               |           |          |                    |        |    |
| Detail         | S                                     |                                    |                     | Persona                 | alize   Eind   V    | iew Al   🖾   🛗 First 🚺 1 of 1 | Last      |          |                    |        |    |
| Remit<br>SetID | Remit<br>Vendor                       | Remitting Address                  | Scheduled to<br>Pay | Gross Payment<br>Amount | Payment<br>Currency | Name 1                        |           |          |                    |        |    |
| STATE          | 0000010033                            | Remitting Address                  | 01/14/2013          | 20.00                   | USD                 | ELECTRICAL WHOLESAI           | ERS IN    |          |                    |        |    |
| <              |                                       |                                    |                     |                         |                     |                               | >         |          |                    |        |    |
| vou            | CHER APPR                             | OVAL                               |                     |                         |                     |                               |           |          |                    |        |    |
|                | - BUSINE                              | SS_UNIT=DEP                        | M1, VOUCH           | ER_ID=0012183           | 4:Awaitir           | ng Further Approvals          | View/Hide | e Commen | ts                 |        |    |
|                | Default path for V                    | ouchers                            |                     |                         |                     |                               | oturriten | 1 000    |                    |        |    |
| On Hold        |                                       |                                    |                     |                         |                     |                               |           |          |                    |        |    |
|                | Multiple /<br>voucher a<br>01/29/13 - | Approvers<br>approver<br>- 9:33 AM |                     |                         |                     |                               |           |          |                    |        |    |
|                | Commer                                | nts                                |                     |                         |                     |                               |           |          |                    |        |    |
|                |                                       |                                    |                     |                         |                     |                               | 2         |          |                    |        |    |
|                |                                       |                                    |                     |                         |                     |                               |           |          |                    |        | ~  |
| 1              |                                       |                                    |                     |                         |                     |                               |           |          |                    | 1      |    |

| Step | Action                                                 |
|------|--------------------------------------------------------|
| 24.  | Click the scrollbar to move to the bottom of the page. |

|                   |                         |                       |                     |                         |                     |                                 |               | <br>     |
|-------------------|-------------------------|-----------------------|---------------------|-------------------------|---------------------|---------------------------------|---------------|----------|
| OR/               | ACLE.                   |                       |                     |                         |                     |                                 |               | Sign out |
| Favorites         | Main Menu >             | Worklist > Work       | dist                |                         |                     |                                 |               |          |
| Vouche            | er Details              |                       |                     |                         |                     |                                 |               | <u>^</u> |
| Transa            | ction Currency:         | USD                   |                     | Terms:                  |                     | Due Immediately - No Discount   |               |          |
| Total:<br>Misc Ar | mt                      | 20.00                 |                     | Approval s              | Status:             | Pending                         |               |          |
| Freight           |                         | 0.00                  |                     | Added By:               |                     | GriffinA                        |               |          |
| Sales T           | ax:                     | 0.00                  |                     |                         |                     | DEP-Griffin Andrea              |               |          |
| Use Ta:           | x:                      | 0.00                  |                     |                         |                     | Attachments (0)                 |               |          |
| Entered           | d VAT:                  | 0.00                  |                     |                         |                     |                                 |               |          |
| Details           |                         |                       |                     | Persor                  | alize   Find   View | All 🖉 I 🛗 First 🗹 1 of 1 🖸 Last | ĺ             |          |
| Remit<br>SetID    | Remit<br>Vendor         | Remitting Address     | Scheduled to<br>Pay | Gross Payment<br>Amount | Payment<br>Currency | Name 1                          |               |          |
| STATE             | 0000010033              | Remitting Address     | 01/14/2013          | 20.0                    | 0 USD               | ELECTRICAL WHOLESALERS IN       | 4             |          |
| <                 |                         |                       |                     |                         |                     | >                               | i i           |          |
| vouc              | HER APPR                | OVAL                  |                     |                         |                     |                                 |               |          |
|                   |                         |                       |                     | D-0012193               | A-Awaiting I        | urther Approvale                | Hide Comments |          |
|                   | C BUSINE                | 35_UNIT-DEFI          |                     | EK_ID-0012183           | 64.Awalung r        | Start N                         | New Path      |          |
| De                | efault path for V       | ouchers               |                     |                         |                     |                                 |               | _        |
|                   | On Hold<br>Multiple A   | Approvers             |                     |                         |                     |                                 |               | -        |
|                   | voucher a<br>01/29/13 . | pprover<br>9:33 AM    |                     |                         |                     |                                 |               |          |
|                   | Commer                  | nte                   |                     |                         |                     |                                 |               |          |
|                   | Commen                  | 113                   |                     |                         |                     | V:                              | 7             |          |
|                   |                         |                       |                     |                         |                     | ter                             | -             |          |
|                   |                         |                       |                     |                         |                     |                                 |               |          |
|                   |                         |                       |                     |                         |                     | unter l'Inter                   |               |          |
| 8                 | uomit j                 | Approve               | Deny                | Pushback                | Add Commi           | Hord                            |               |          |
|                   |                         |                       |                     |                         |                     |                                 |               |          |
| Retu              | irn to Search           | Notify                |                     |                         |                     |                                 |               |          |
| Approval          | Line Informatio         | n   Charge Informatio | n                   |                         |                     |                                 |               |          |
| 4                 |                         |                       |                     |                         |                     |                                 |               | >        |

| Step | Action                                                |
|------|-------------------------------------------------------|
| 25.  | Comments are not required when a voucher is approved. |
|      | Click the Approve button.                             |

| ORA            | CLE                                            |                        |                     |                         |                     |                                   |          |  | Add to Favorites | Sian out |
|----------------|------------------------------------------------|------------------------|---------------------|-------------------------|---------------------|-----------------------------------|----------|--|------------------|----------|
| Favorites      | Main Menu >                                    | Worklist > Work        | list                |                         |                     |                                   |          |  |                  |          |
| Approval       | Line Inform                                    | nation Charge Info     | ormation            |                         |                     |                                   |          |  |                  | ~        |
|                |                                                |                        |                     |                         |                     |                                   | _        |  |                  | -        |
| Business       | Unit:                                          | DEPM1                  |                     | Invoice Numbe           | er:                 | 123556                            |          |  |                  |          |
| Voucher:       |                                                | 00121834               |                     | Vendor:                 |                     | ELECTRICAL WHOLESALER             | RS INC   |  |                  |          |
| Invoice D      | ate:                                           | 01/14/2013             |                     | ID:                     |                     | 0000010033                        |          |  |                  |          |
| Voucher        | Details                                        |                        |                     |                         |                     |                                   |          |  |                  |          |
| Transac        | tion Currency:                                 | USD                    |                     | Terms:                  |                     | Due Immediately - No Dis          | scount   |  |                  |          |
| Total:         |                                                | 20.00                  |                     | Approval S              | tatus:              | Approved                          |          |  |                  |          |
| Misc Am        | ıt:                                            | 0.00                   |                     |                         |                     |                                   |          |  |                  |          |
| Freight:       |                                                | 0.00                   |                     | Added By:               |                     | GriffinA                          |          |  |                  |          |
| Sales Ta       | IX:                                            | 0.00                   |                     |                         |                     | DEP-Griffin Andrea                |          |  |                  |          |
| Use Tax        |                                                | 0.00                   |                     |                         |                     | Attachments (0)                   |          |  |                  |          |
| Entered        | VAI:                                           | 0.00                   |                     |                         |                     |                                   |          |  |                  |          |
| Details        |                                                |                        |                     | Person                  | alize   Find   \    | /iew All   🗖   🛗 🛛 First 🕅 1 of 1 | Last     |  |                  |          |
| Remit<br>SetID | Remit<br>Vendor                                | Remitting Address      | Scheduled to<br>Pay | Gross Payment<br>Amount | Payment<br>Currency | Name 1                            |          |  |                  | =        |
| STATE          | 0000010033                                     | Remitting Address      | 01/14/2013          | 20.00                   | USD                 | ELECTRICAL WHOLES/                | ALERS IN |  |                  |          |
| <              |                                                |                        |                     |                         |                     |                                   | >        |  |                  |          |
| VOUCH          | HER APPR                                       | OVAL                   |                     |                         |                     |                                   |          |  |                  |          |
| P              | BUSINE                                         | SS UNIT=DEPI           |                     | R ID=0012183            | Approv              | ved                               |          |  |                  |          |
| _              | DOONTE                                         | 00_01111 0211          |                     |                         | , uppro             | 10u >                             | 1        |  |                  |          |
|                |                                                |                        |                     |                         |                     |                                   | لتي      |  |                  |          |
|                |                                                |                        |                     |                         |                     |                                   |          |  |                  |          |
|                |                                                |                        |                     |                         |                     |                                   |          |  |                  |          |
| Su             | Submit Approve Deny Pushback Add Comments Hold |                        |                     |                         |                     |                                   |          |  |                  |          |
|                |                                                |                        |                     |                         |                     |                                   |          |  |                  |          |
| Return         | n to Search                                    | Notify                 |                     |                         |                     |                                   |          |  |                  |          |
| Approval   ]   | ine Informatio                                 | n   Charge Information | n                   |                         |                     |                                   |          |  |                  | _        |
| <              |                                                |                        |                     |                         |                     |                                   |          |  |                  | >        |

| Step | Action                                                                            |
|------|-----------------------------------------------------------------------------------|
| 26.  | The <b>Voucher Approval</b> section indicates that the voucher has been approved. |
|      | Click the <b>Sign out</b> link.                                                   |

|                                | unte Bruckla y Mauchan y Additiodata y Danuka Fatar  | Home Worklist Add to Favorites Sign o |
|--------------------------------|------------------------------------------------------|---------------------------------------|
| worrtes Main Menu > Acco       | unts Payable > Vouchers > Add/update > Regular Entry |                                       |
|                                |                                                      | 🖄 New Window 🕜 Help 💼 http            |
| oucher                         |                                                      |                                       |
|                                |                                                      |                                       |
| Find an Existing Value Add     | a New Value                                          |                                       |
|                                |                                                      |                                       |
| lucinose Unit:                 | hcow10                                               |                                       |
| /oucher ID:                    | NEXT                                                 |                                       |
| /oucher Style:                 | Regular Voucher                                      |                                       |
| short Vendor Name:             |                                                      |                                       |
| /endor ID:                     |                                                      |                                       |
| endor Location:                |                                                      |                                       |
| ddress Sequence Number:        | 0 🔍                                                  |                                       |
| nvoice Number:                 |                                                      |                                       |
| nvoice Date:                   | 21                                                   |                                       |
| iross Invoice Amount:          | 0.00                                                 |                                       |
| reight Amount:                 | 0.00                                                 |                                       |
| lisc Charge Amount:            | 0.00                                                 |                                       |
| stimated No. of Invoice Lines: | 1                                                    |                                       |
|                                |                                                      |                                       |
| Add                            |                                                      |                                       |
|                                |                                                      |                                       |
|                                |                                                      |                                       |
| nd an Existing Value   Add a N | ew Value                                             |                                       |
|                                |                                                      |                                       |
|                                |                                                      |                                       |
|                                |                                                      |                                       |
|                                |                                                      |                                       |

| Step | Action                                                                           |
|------|----------------------------------------------------------------------------------|
| 27.  | The Voucher Processor has signed into Core-CT to view the status of the voucher. |
|      | Navigation: Accounts Payable > Vouchers > Add/Update > Regular Entry             |
|      | Click the <b>Find an Existing Value</b> tab to locate the voucher.               |
|      | Find an Existing Value                                                           |

| ORACLE                                                                                     |                                         |
|--------------------------------------------------------------------------------------------|-----------------------------------------|
| avorites : Main Menu > Accounts Pavable > Vouchers > Add/Update > Regular Entry            | Home   Worklist    Add to Pavorites   S |
|                                                                                            | 🛛 New Window 🕜 Help 📼                   |
|                                                                                            |                                         |
| /oucher                                                                                    |                                         |
| nter any information you have and click Search Leave fields blank for a list of all values |                                         |
|                                                                                            |                                         |
| Find an Existing Value Add a New Value                                                     |                                         |
| ✓ Search Criteria                                                                          |                                         |
|                                                                                            |                                         |
| Business Unit: = 💌 DEPM1                                                                   |                                         |
| Voucher ID: begins with 🗸                                                                  |                                         |
| Invoice Number: begins with 💌                                                              |                                         |
| Short Vendor Name: begins with 🔽                                                           |                                         |
| Vendor ID: begins with 🗸                                                                   |                                         |
| Name 1: begins with 🛩                                                                      |                                         |
| Voucher Style: = 🗸                                                                         |                                         |
| Related Voucher: begins with 🛩                                                             |                                         |
| Case Sensitive                                                                             |                                         |
|                                                                                            |                                         |
| Search Clear Basic Search                                                                  |                                         |
| Contra Dasic Search Q Save Search Citeria                                                  |                                         |
|                                                                                            |                                         |
|                                                                                            |                                         |
| ind an Existing value   <u>Add a New Value</u>                                             |                                         |
|                                                                                            |                                         |
|                                                                                            |                                         |
|                                                                                            |                                         |
|                                                                                            |                                         |
|                                                                                            |                                         |
|                                                                                            |                                         |
|                                                                                            |                                         |

| Step | Action                                    |
|------|-------------------------------------------|
| 28.  | Enter 00121834 into the Voucher ID field. |
| 29.  | Click the Search button.                  |

| ORACLE                                                                                                    |                                             |                               |                 | Home         | Worklist | Add to Favorites   | Sign out    |  |  |
|----------------------------------------------------------------------------------------------------|---------------------------------------------|-------------------------------|-----------------|--------------|----------|--------------------|-------------|--|--|
| Favorites Main Menu > Acc                                                                                      | counts Payable > Vouchers > Add/Up          | date > Regular Entry          |                 | inomo        | TOTAL    |                    | 1 Olgin out |  |  |
|                                                                                                    |                                             |                               |                 | 🗷 New Window | Help     | Y Personalize Page | 📰 http      |  |  |
| Summary <u>R</u> elated Docur                                                                                  | ments Invoice Information Paymen            | ts <u>V</u> oucher Attributes | Error Summary   | Consumption  |          |                    |             |  |  |
|                                                                                                    |                                             |                               |                 |              |          |                    |             |  |  |
| Business Unit:                                                                                                 | DEPM1                                       | Invoice Date:                 | 01/14/2013      |              |          |                    |             |  |  |
| Voucher ID:                                                                                                    | 00121834                                    | Invoice No:                   | 123556          |              |          |                    |             |  |  |
| Voucner Style:                                                                                                 | Regular                                     | Invoice Lotal:                | 20.00 US        | SD           |          |                    |             |  |  |
| Contract ID:                                                                                                   |                                             | Receipt Date:                 | 01/03/2013      |              |          |                    |             |  |  |
| Vendor Name:                                                                                                   | ELECTRICAL WHOLESALERS INC                  | Pay Terms:                    | Due Now         |              |          |                    |             |  |  |
|                                                                                                    | IST WALNUT ST                               | Voucher Source:               | Online          |              |          |                    |             |  |  |
| Entry Status                                                                                                   | HARTFORD, CT 06120                          | Origin                        |                 |              |          |                    |             |  |  |
| Entry Status.                                                                                                  | Postable                                    | Origin.                       | H41             |              |          |                    |             |  |  |
| Approval Status:                                                                                               | No Match Approval History                   | Created Pro                   | 01/14/2013      |              |          |                    |             |  |  |
| Approval Status:                                                                                               | Approved                                    | Created By:                   | GriffinA        |              |          |                    |             |  |  |
| Post status:                                                                                                   | Unposted                                    | Modified:                     | 01/29/2013      |              |          |                    |             |  |  |
|                                                                                                    |                                             | Modified By:                  | CoteK           |              |          |                    |             |  |  |
|                                                                                                    |                                             | ERS Type:                     | Not Applicable  |              |          |                    |             |  |  |
| Budget Status:                                                                                                 | Not Chk'd                                   | Close Status:                 | Open            |              |          |                    |             |  |  |
| Budget Misc Status:                                                                                            | Valid                                       | Audit Logs                    |                 |              |          |                    |             |  |  |
| *View Related                                                                                                  | Payment Inquiry                             | Go                            |                 |              |          |                    |             |  |  |
|                                                                                                    |                                             |                               |                 |              |          |                    |             |  |  |
| Save Creturn to Sear                                                                                           | rch 🔛 Notify 🧭 Refresh                      |                               | E+ /            | Add Update/D | splay    |                    |             |  |  |
| Summary   Related Document                                                                                     | s   Invoice Information   Payments   Vouche | r Attributes   Error Summar   | y   Consumption |              |          |                    |             |  |  |
|                                                                                                    |                                             |                               |                 |              |          |                    |             |  |  |
|                                                                                                    |                                             |                               |                 |              |          |                    |             |  |  |
|                                                                                                    |                                             |                               |                 |              |          |                    |             |  |  |
|                                                                                                    |                                             |                               |                 |              |          |                    |             |  |  |
|                                                                                                    |                                             |                               |                 |              |          |                    |             |  |  |
|                                                                                                    |                                             |                               |                 |              |          |                    |             |  |  |
|                                                                                                    |                                             |                               |                 |              |          |                    |             |  |  |
|                                                                                                    |                                             |                               |                 |              |          |                    |             |  |  |
|                                                                                                    |                                             |                               |                 |              |          |                    |             |  |  |
| Summary   Keisteo Locuments   Invoice Information   Payments   youcher Attrouves   Erfor Summary   Consumption |                                             |                               |                 |              |          |                    |             |  |  |

| Step | Action                                                    |
|------|-----------------------------------------------------------|
| 30.  | The Approval Status field displays Approved.              |
|      | Click the <b>Approval History</b> link to review details. |

| 1                   |                      |                                                 |              |      |                    |          |
|---------------------|----------------------|-------------------------------------------------|--------------|------|--------------------|----------|
| ORACLE              |                      |                                                 |              |      | Add to Favorites   | Sign out |
| Favorites Main Menu | > Accounts Payable > | Vouchers > Add/Update > Regular Entry           |              |      |                    |          |
|                     |                      |                                                 | 🔊 New Window | Help | 📝 Personalize Page | 📰 http   |
| Approval History    |                      |                                                 |              |      |                    |          |
|                     |                      |                                                 |              |      |                    |          |
| Business Unit       | DEPM1                | Total:                                          | 20.00        |      |                    |          |
| Voucher ID          | 00121834             |                                                 |              |      |                    |          |
| Approval Status     | Approved             |                                                 |              |      |                    |          |
| VOUCHER APP         | ROVAL                |                                                 |              |      |                    |          |
| - BUSIN             | ESS UNIT=DEPM        | 1 VOLICHER ID=00121834: Approved @View/Hide Cor | nments       |      |                    |          |
| Default path for    | Vouchers             |                                                 |              |      |                    |          |
| Approved            |                      |                                                 |              |      |                    |          |
| DEP-C               | Cote Kathleen        |                                                 |              |      |                    |          |
| 01/29/1             | 3 - 9:36 AM          |                                                 |              |      |                    |          |
| ► Comm              | ents                 |                                                 |              |      |                    |          |
| Return              |                      |                                                 |              |      |                    |          |
|                     |                      |                                                 |              |      |                    |          |
|                     |                      |                                                 |              |      |                    |          |
|                     |                      |                                                 |              |      |                    |          |
|                     |                      |                                                 |              |      |                    |          |
|                     |                      |                                                 |              |      |                    |          |
|                     |                      |                                                 |              |      |                    |          |
|                     |                      |                                                 |              |      |                    |          |
|                     |                      |                                                 |              |      |                    |          |
|                     |                      |                                                 |              |      |                    |          |
|                     |                      |                                                 |              |      |                    |          |
|                     |                      |                                                 |              |      |                    |          |
|                     |                      |                                                 |              |      |                    |          |
|                     |                      |                                                 |              |      |                    |          |
|                     |                      |                                                 |              |      |                    |          |
|                     |                      |                                                 |              |      |                    |          |

| Step | Action                                                                                                    |
|------|----------------------------------------------------------------------------------------------------|
| 31.  | The <b>Approval History</b> page displays that the voucher is now approved. The history of the approval of this voucher remains in the Comments section. |

| ORACLE              |                    |                             |                      |               |       |          |                    |          |
|---------------------|--------------------|-----------------------------|----------------------|---------------|-------|----------|--------------------|----------|
| Favoritor Main Monu | Accounts Parable   | Nouchars Add/Update         | Regular Enter        | Ho            | me    | Worklist | Add to Favorites   | Sign out |
| Tavones Hair Hend   | / Accounts Payable | s > voucieis > nuuropusce . | / Regular Enery      |               |       | Quala    |                    | -        |
|                     |                    |                             |                      | Rin Mew M     | indow | 🕜 негр   | 🖉 Personalize Page | 📖 ηπρ    |
| Approval History    |                    |                             |                      |               |       |          |                    |          |
|                     |                    |                             |                      |               |       |          |                    |          |
| Business Unit       | DEPM1              |                             | Total:               | :             | 20.00 |          |                    |          |
| Voucher ID          | 00121834           |                             |                      |               |       |          |                    |          |
| Approval Status     | Approved           |                             |                      |               |       |          |                    |          |
| VOUCHER APP         | ROVAL              |                             |                      |               |       |          |                    |          |
| - BUSIN             | ESS UNIT=DE        | PM1 VOUCHER ID=0012         | 1834 Approved Wiew/H | lide Comments |       |          |                    |          |
| Default path for    | Vouchers           |                             |                      |               |       |          |                    |          |
| Approved            |                    |                             |                      |               |       |          |                    |          |
| DEP-C               | Cote Kathleen      |                             |                      |               |       |          |                    |          |
| 01/29/1             | 3 - 9:36 AM        |                             |                      |               |       |          |                    |          |
| ► Comm              | ents               |                             |                      |               |       |          |                    |          |
| Return              |                    |                             |                      |               |       |          |                    |          |
|                     |                    |                             |                      |               |       |          |                    |          |
|                     |                    |                             |                      |               |       |          |                    |          |
|                     |                    |                             |                      |               |       |          |                    |          |
|                     |                    |                             |                      |               |       |          |                    |          |
|                     |                    |                             |                      |               |       |          |                    |          |
|                     |                    |                             |                      |               |       |          |                    |          |
|                     |                    |                             |                      |               |       |          |                    |          |
|                     |                    |                             |                      |               |       |          |                    |          |
|                     |                    |                             |                      |               |       |          |                    |          |
|                     |                    |                             |                      |               |       |          |                    |          |
|                     |                    |                             |                      |               |       |          |                    |          |
|                     |                    |                             |                      |               |       |          |                    |          |
|                     |                    |                             |                      |               |       |          |                    |          |
|                     |                    |                             |                      |               |       |          |                    |          |
|                     |                    |                             |                      |               |       |          |                    |          |

| Step | Action                                                                            |
|------|-----------------------------------------------------------------------------------|
| 32.  | Click on the <b>Expand Comments</b> button to view the comments for this voucher. |

| ORAC         | LE             |                       |                |                |                    |                              |            |          | Add to Favorites |        |
|--------------|----------------|-----------------------|----------------|----------------|--------------------|------------------------------|------------|----------|------------------|--------|
| Favorites Ma | ain Menu 🚿     | Accounts Paya         | ble > Vouche   | ers > Add/Upda | ate > Regular Enti | ry                           |            |          |                  |        |
| •            | Ť              | Ť                     |                | Ť              |                    | <u>ي</u>                     | New Window | (?) Help | Personalize Page | 1 http |
|              |                |                       |                |                |                    | -                            |            | - · ·    | -                |        |
| Approval H   | listory        |                       |                |                |                    |                              |            |          |                  |        |
|              |                |                       |                |                |                    |                              |            |          |                  |        |
| Rusiness II  | nit            | DEPM1                 |                |                | Total:             |                              | 20.00      |          |                  |        |
| Vouchor ID   |                | 00404004              |                |                | - otali            |                              | 20.00      |          |                  |        |
| Annual C     | -4             | 00121054              |                |                |                    |                              |            |          |                  |        |
| Approval S   |                | Approved              |                |                |                    |                              |            |          |                  |        |
| VUUCH        | ER APPR        | OVAL                  |                |                |                    |                              |            |          |                  |        |
| $\nabla$     | BUSINE         | SS_UNIT=I             | DEPM1, VOU     | JCHER_ID=0     | 00121834:Appr      | oved @ <u>View/Hide Comm</u> | ents       |          |                  |        |
| Defa         | ult path for V | ouchers               |                |                |                    |                              |            |          |                  |        |
| Ар           | proved         |                       |                |                |                    |                              |            |          |                  |        |
| •            | Voucher a      | e Kathleen<br>pprover |                |                |                    |                              |            |          |                  |        |
|              | 01/29/13 -     | 9:36 AM               |                |                |                    |                              |            |          |                  |        |
| $\nabla$     | Comme          | nts                   |                |                |                    |                              |            |          |                  |        |
|              | DEP-Cote       | e Kathleen a          | t 01/29/13 - S | :33 AM         |                    |                              |            |          |                  |        |
|              | Not ready      | to approve            |                |                |                    |                              |            |          |                  |        |
| Return       | 1              |                       |                |                |                    |                              |            |          |                  |        |
| Return       | )              |                       |                |                |                    |                              |            |          |                  |        |
|              |                |                       |                |                |                    |                              |            |          |                  |        |
|              |                |                       |                |                |                    |                              |            |          |                  |        |
|              |                |                       |                |                |                    |                              |            |          |                  |        |
|              |                |                       |                |                |                    |                              |            |          |                  |        |
|              |                |                       |                |                |                    |                              |            |          |                  |        |
|              |                |                       |                |                |                    |                              |            |          |                  |        |
|              |                |                       |                |                |                    |                              |            |          |                  |        |
|              |                |                       |                |                |                    |                              |            |          |                  |        |
|              |                |                       |                |                |                    |                              |            |          |                  |        |
|              |                |                       |                |                |                    |                              |            |          |                  |        |
|              |                |                       |                |                |                    |                              |            |          |                  |        |
|              |                |                       |                |                |                    |                              |            |          |                  |        |
|              |                |                       |                |                |                    |                              |            |          |                  |        |
|              |                |                       |                |                |                    |                              |            |          |                  |        |

| Step | Action            |
|------|-------------------|
| 33.  |                   |
|      | End of Procedure. |